# ESCO Receipt / Electronic Journal Printer (RUBY)

#### PART #0945-0074 ~ Model VER-3200 (Rocker E/J Switch) PART #0945-0075 ~ Model VER-3201 (Key E/J Switch)

### **Installers Notes:**

- If **PRINTER ERROR / JOURNAL OFFLINE** on Ruby console then open/close printer cover to clear **ERROR** on console.
- After installation demonstrate printer by printing the journal after a couple of sale transactions.
- Do not plug your Cash Drawer cable directly into this printer (Cash Drawer cable must be connected directly into the Ruby terminal).
- Do not connect any USB devices directly into the printer.
- While journal contents are being printed the Ruby will report the E9002 Printer Communication error.
- Adapter module (ESCO #0502-0372) and 10 foot shielded cable (ESCO #0502-0278) are available if necessary.

# **Printer Set-Up and Operation**

## <u>Set-Up:</u>

#### How to Install Your New Printer

- 1. Log off your Ruby & Unplug the Ruby power cable from its Approved AC outlet.
- 2. Unplug the serial adapter w/cable along with the power cable from the back of the "OLD" Verifone printer.

**TM-U950:** Adapter module and cable will be reused with "**NEW**" printer. **P540:** Adapter / Splitter should be discarded and replaced with a (ESCO #0502-0372 Adapter module).

- Securely Cover the end of the power adapter Y cable that was removed from the "OLD" printer with the supplied Red Cap Plug, this connector of the Y cable is no longer required.
  FAILURE TO DO SO MAY RESULT IN POWER SUPPLY OR TERMINAL FAILURE.
- 4. Replacing a TM-U950 Printer: Plug and secure the serial adapter and cable removed from the "OLD" printer into the serial connection of your "NEW" printer.

**Replacing a P540 Printer Set:** Plug and secure the serial adapter (ESCO #0502-0372 Adapter module) and cable removed from the "**OLD**" printer into the serial connection of your "**NEW**" printer.

- 5. Make sure the printer is in the "OFF" position (refer to the User manual provided) and plug the AC power cord "Female" end into the back of the VER-3200 / 3201 printer
- 6. Plug the "Male" end into an "Approved" Surge protector or UPS 120 VAC outlet
- 7. DO NOT POWER SYSTEM "ON" system, proceed to Step 9

#### Load Paper & Print a Self- Test report

- 8. Make sure printer is in the "OFF" position (refer to manual)
- 9. Open the top cover and insert the paper roll into the printer (refer to User manual) and close the cover
- **10.** Depress and Hold down the "Feed" key located on top of the printer, turn power switch to the "ON" position
- 11. Keep the "Feed" key depressed until you hear the printer beep then release the key
- 12. The printer will now print a Self-Test page
- **13.** Now that your new printer is installed you can turn power "**ON**" and initialize your Ruby Terminal. Your new printer is now ready to print receipts.

### **Operation:**

### Using the Electronic Journal (EJ) Switch I & II to Print Journal Data

A.) To Print a Selected Journal Date: (Prints a menu of dates (most current to oldest) with Switch I then press Switch II to print selected date.)

<u>Caution:</u> Wait for a printout after each EJ switch closure. Pressing the EJ Switch more than once before a printout may cause you to skip over desired journal dates.

- 1. To select a journal date press and release the **EJ Switch** to the **Switch I** position.
- 2. The date is displayed as mm/dd/yy format. The printer automatically times out of this mode if no input has been entered. The first time you initiate this mode, the printer prints a message similar to:

#### Print Journal data for MM/DD/YY?

- 3. To move to a prior date, press and release the EJ Switch to the Switch I position.
- 4. To print the journal for the selected date, press and release **EJ Switch** to the **Switch II** position.
- 5. To abort printing journal press and release the **EJ Switch** to the **Switch I** position. "*USER QUIT*" will be printed.
- **B.)** To print partial journal contents from the <u>Current Date to the Oldest Date</u>: (*Prints most current to oldest journal data as long as the* **Switch II** *is pressed*.)
  - 1. Press and hold the **EJ Switch** to the **Switch II** position, release when the desired amount of data has been printed.
- **Note:** If mistake is made then allow printer to automatically "time-out" of this mode (30 seconds) and start over "*TIMED OUT"* will be printed.